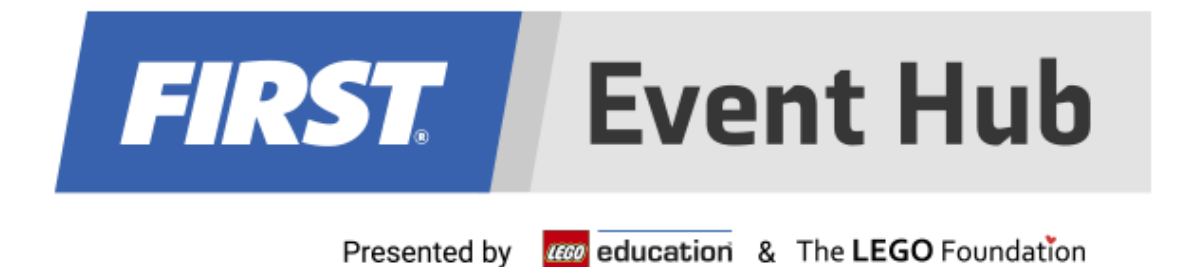

# 2022-2023 FIRST<sup>®</sup> LEGO League

## **User Guide for Coaches**

September 30, 2022

## Thank You to Our Generous Sponsors

FIRST<sup>®</sup> LEGO<sup>®</sup> League Global Sponsors The LEGO Foundation **education** Challenge Division Sponsors

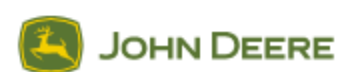

## Contents

| Contents                                             | 2  |
|------------------------------------------------------|----|
| Introduction                                         | 3  |
| What is FIRST <sup>®</sup> LEGO <sup>®</sup> League? | 3  |
| FIRST Core Values                                    | 3  |
| Gracious Professionalism <sup>®</sup>                | 3  |
| What you will do and learn in this guide:            | 4  |
| Logging on to Event Hub                              | 6  |
| Changing profile preferences                         | 8  |
| Team Schedule view                                   | 10 |
| Rubrics and feedback                                 | 11 |

#### Introduction

## What is FIRST<sup>®</sup> LEGO<sup>®</sup> League?

To learn more about *FIRST*<sup>®</sup> LEGO<sup>®</sup> League and other *FIRST*<sup>®</sup> Programs, visit <u>firstinspires.org</u> or <u>firstlegoleague.org</u>.

### **FIRST Core Values**

We express the *FIRST*<sup>®</sup> philosophies of *Gracious Professionalism*<sup>®</sup> and *Coopertition*<sup>®</sup> through our CoreValues:

- Discovery: We explore new skills and ideas.
- Innovation: We use creativity and persistence to solve problems.
- Impact: We apply what we learn to improve our world.
- Inclusion: We respect each other and embrace our differences.
- **Teamwork:** We are stronger when we work together.
- Fun: We enjoy and celebrate what we do!

#### Gracious Professionalism®

*FIRST*<sup>®</sup> uses this term to describe our programs' intent.

*Gracious Professionalism*<sup>®</sup> is a way of doing things that encourages high-quality work, emphasizes thevalue of others, and respects individuals and the community.

This guide shows the workflow for the Challenge Division, but most functions apply to Explore and Discover as it relates to coaching. If you do not currently have access to Event Hub, you will receive it the first time you are invited to an event.

#### What you will do and learn in this guide:

- How to create an account and edit a profile
- How to change profile preferences
- View and understand your schedule
- View your team's rubrics and scoresheets at the conclusion of the event

Registration begins with receiving the invitation via email, as shown below.

| Welcome to the <i>FIRST®</i> Event<br>Hub                                                                                                    |
|----------------------------------------------------------------------------------------------------|
| FIRST. Event Hub Presented by addression & The LEGO Foundation                                                                                                    |
| Hi Erik,<br>Ready for another season? You have been invited to the FIRST                                                                                                    |
| Event Hub. Please click on the link below to set up your account.<br>Please complete account setup within 72 hours or you will need to<br>be re-invited. If this invitation has expired, please contact your<br>organizing partner for a new invite. |
| Verify Email and Complete Your Profile                                                                                                    |

• When accepting the terms and conditions be sure to scroll up in the window to check all of the boxes.

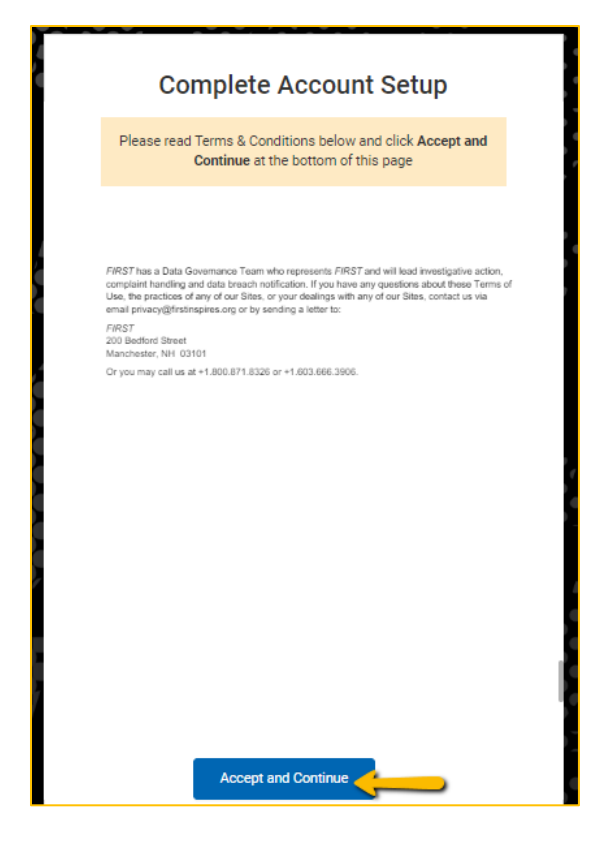

Once those are accepted, you'll see the following window.

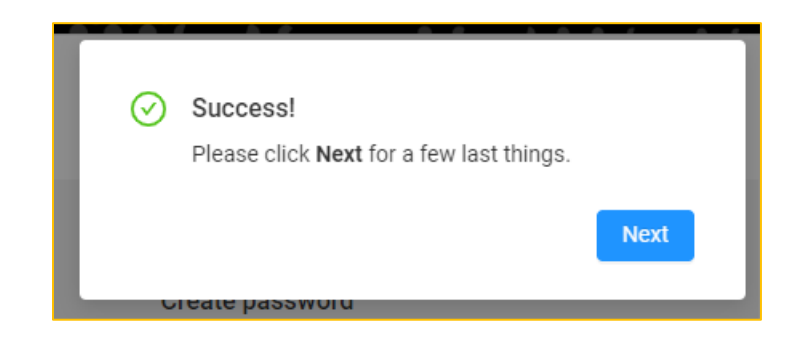

• After clicking *Next*, your registration is complete.

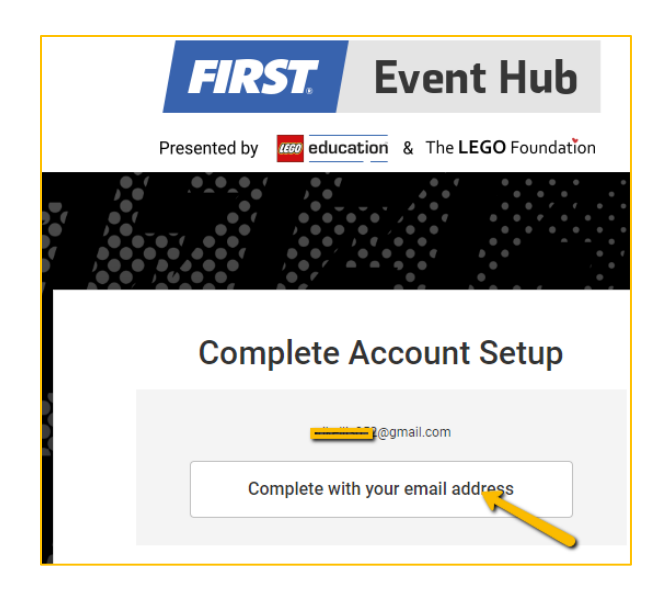

## Logging on to Event Hub

 If you already have an account, you can log in at the Event Hub's URL. EventHub.firstinspires.org

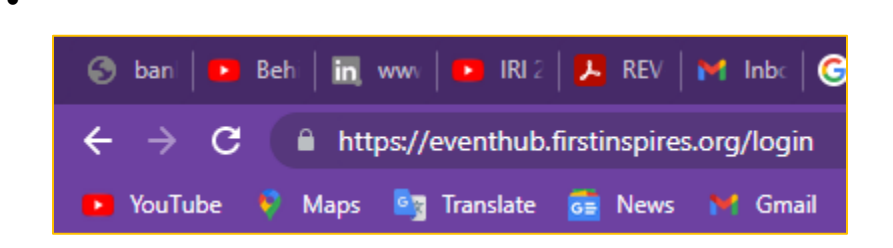

 A popup window appears, and you are asked to input the email address and password that you registered when you set up your account. And the password you set while registering. Note: Users in the US and Canada should use the same email they used to be screened for Youth Protection.

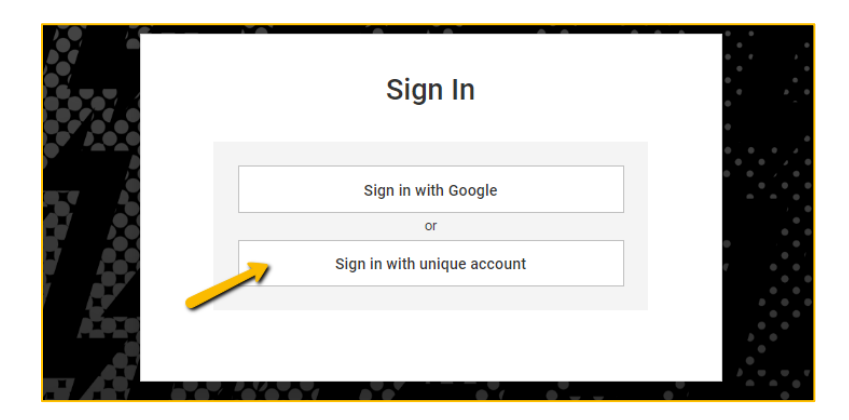

• You are asked if you want to sign in with a Google account or via a unique email. In this instance, choose a unique email

| - |                                                                 | 4 |
|---|-----------------------------------------------------------------|---|
|   | 🚱 Log in   FIRST Event Hub - Google Chrome $-$ 🗆 X              |   |
|   | prod-firstinspires.eu.auth0.com/u/login?state=hKFo2S            |   |
| Ì |                                                                 |   |
| b | FIRST Event Hub                                                 |   |
|   | Presented by aducation & The LEGO Foundation                    |   |
| 7 | Welcome                                                         |   |
|   | Log in to prod-firstinspires to continue to FIRST<br>Event Hub. |   |
|   | Email address                                                   |   |
| - | @firstinspires.org                                              |   |
| _ | Password                                                        |   |
| - | ••••••                                                          |   |
|   | Forgot password?                                                |   |
|   | Continue                                                        |   |
|   |                                                                 |   |

• Once logged in, you will be presented with the Volunteer Dashboard by default. **Note:** If you are a Coach at one event and a different type of volunteer at another event, you will have different views for each event. This guide takes you through the coach views. See your Tournament Director/Event Admin for instructions regarding other roles.

| Volu | unteer Dashboai            | d~                                                                  | FIRST   |                                     |
|------|----------------------------|---------------------------------------------------------------------|---------|-------------------------------------|
|      | My Events                  | My Teams                                                            | Sort by | ~                                   |
|      | 11 Thursday<br>August 2022 | first 2023 event on prod<br>Teams: 2023, 111 + 5 more               |         | FIRST<br>LEGO<br>LEGUE<br>CMALLENCE |
|      | 11 Thursday<br>August 2022 | first 2023 event on prod Discover<br>Teams: 11111, 101010 + 12 more |         | FIRST<br>LEGO<br>LEGOUE<br>DISCOVER |
|      | 11 Thursday<br>August 2022 | first 2023 event on prod Explore Teams: 11111, 101010 + 14 more     |         | FIRST<br>LEGO<br>LEAGUE<br>EXPLORE  |

• You can select your preferred language from the list on the dropdown menu.

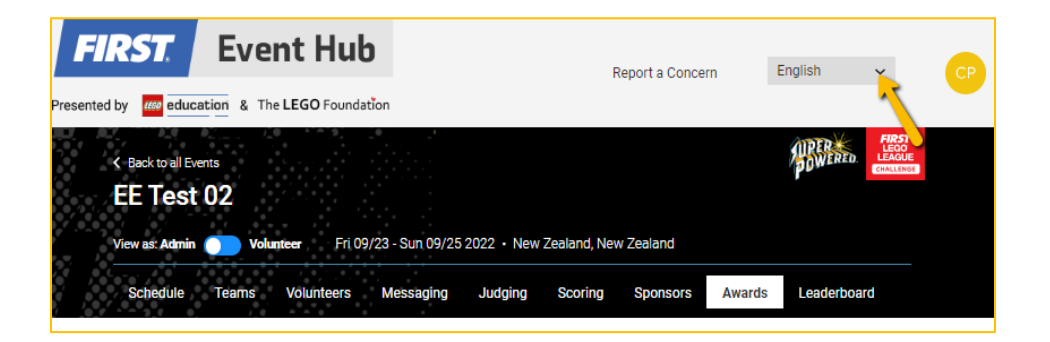

### Changing profile preferences

• You can choose to change your profile settings and details when hovering over the profile icon (note: the initials in the icon will be based on your name used when registering)

| FIRST. Ev                                            | ent Hub                               |                         | Report a Concern | English        | × CP                      |
|------------------------------------------------------|---------------------------------------|-------------------------|------------------|----------------|---------------------------|
| Presented by deducation &                            | The LEGO Foundation                   |                         |                  |                | 7                         |
| K Back to all Events<br>EE Test 02<br>View as: Admin | <b>Kelunteer</b> Fri 09/23 - Sun 09/2 | 5 2022 • New Zealand, N | ew Zealand       | <b>MPERED</b>  | FIRST<br>LEACK<br>CRATTIN |
| Schedule Teams                                       | Volunteers Messaging                  | Judging Scoring         | Sponsors Awa     | ards Leaderboa | ard                       |

• Use this same icon to log off from Event Hub.

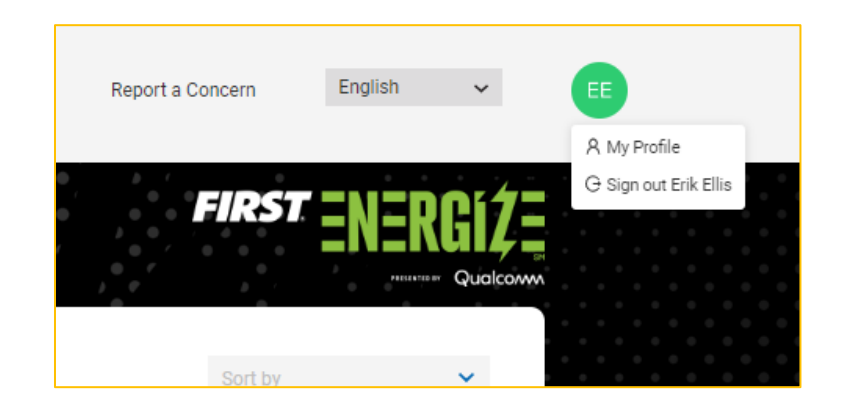

• Select *My Profile* to change basic profile preferences, such as name, phone number, and time view.

| Presented by 1779 education & | The I FGO Foundation        | × |
|-------------------------------|-----------------------------|---|
| My Profile                    |                             |   |
|                               | Email                       |   |
|                               | First Name                  |   |
|                               | Last Name                   |   |
|                               | PDP Phone                   |   |
|                               | Phone                       |   |
|                               | 12 hour clock 24 hour clock |   |
|                               | Save                        |   |
|                               |                             |   |

 If your region chooses to have teams submit any materials related to judging in advance, or in the case of a remote event, you will see due dates on your team's schedule. If not needed, the date and time will be blank. Watch for communications from the Tournament Host for any changes.

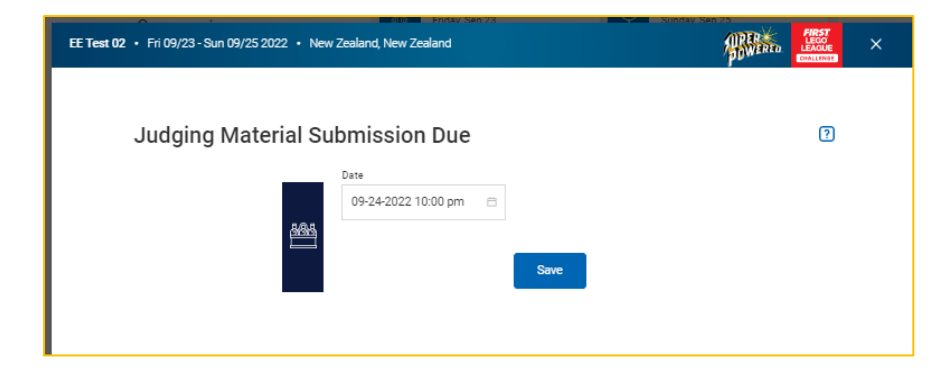

#### Team Schedule view

| <br>Schedule      | Matches & Scoring                                                              | Judging     | Resources              | Messaging                | Leaderboard                                                      |
|-------------------|--------------------------------------------------------------------------------|-------------|------------------------|--------------------------|------------------------------------------------------------------|
| Kenter All Events |                                                                                |             |                        |                          |                                                                  |
| Sch               | edule                                                                          |             |                        | Pacific                  | /Chatham                                                         |
| 12                | Saturday November, 2022                                                        |             |                        |                          | ^                                                                |
| ¥                 | Opening Ceremon<br>Saturday, Nov 12<br>9:00 am - 9:30 am                       | у           | The Join button will t | become active 22 hours b | efore this session begins.                                       |
| [7][2<br>(3)[3]   | <b>Judging Session</b><br>Coach 1<br>Saturday, Nov 12<br>10:10 am - 10:40 am   |             | The Join button will t | Waiti                    | ng for evidence •<br>iew Materials<br>efore this session begins. |
|                   | Practice Robot Gal<br>5656 - Coach 1<br>Saturday, Nov 12<br>12:55 pm - 1:00 pm | me Match Se | SSION                  | Decome active 22 hours b | /iew Matches                                                     |

Coaches will see their schedule and be able to view any materials the tournament host may have required and edit the files up until the designated due date. Note: There are many links and references to uploading materials. This is not required for in-person events, but the links remain in case an event needs to switch to remote. Coaches should receive communications from their Tournament Host if they will or will not require uploads in the case of a remote event.

| Schedule Matches &                                             | Scoring Judging                                                                                                    | Resources                                                      | Messaging                                                       | Leaderboard                                                            |
|----------------------------------------------------------------|----------------------------------------------------------------------------------------------------|----------------------------------------------------------------|-----------------------------------------------------------------|------------------------------------------------------------------------|
| Kenter Back to all Events                                      |                                                                                                    |                                                                |                                                                 |                                                                        |
| Judging<br>Team 5656<br>Coach 1<br>New Zealand, New<br>Zealand | Upload materials for judgir<br>materials until the Judging<br>Accepted file types include<br>.mov, .avi, .wmv, .webm) | g prior to the judgi<br>Materials Submiss<br>PDFs, image files | ng session. You m<br>sion due date and<br>(.png, .jpg, .bmp, .t | nay update and re-upload<br>time<br>tiff, .gif) and video files (.mp4, |
| Judging Material<br>Submission Due<br>Invalid date             | Results & Feed                                                                                                    | lback                                                          |                                                                 |                                                                        |
| Judging Session<br>Saturday, Nov 12<br>10:10 am - 10:40 am     |                                                                                                    | Your judging rea                                               | sults will appear h                                             | ere when ready                                                         |
| Documents & Mat                                                | erials                                                                                                    |                                                                |                                                                 |                                                                        |
| Coach/Mentor Award Nominat                                     | tion Form                                                                                                    |                                                                |                                                                 | Optional                                                               |
| Choose file                                                    |                                                                                                    |                                                                |                                                                 |                                                                        |

- On the Judging tab, Coaches will see their time for judging, if completed by the Event Admin prior to the event, and if required, the date any materials are due.
- Teams will also be able to see the Leaderboard when logged in use the link to the Public Leaderboard once it has been published by the Head Referee or Event Admin.
- Coaches may also be instructed by the Tournament Host to upload their Coach Mentor nominations here. **Note:** Since only screened coaches can use the Event Hub, the students can go to the second coach to log in and submit the team's nomination for the first coach.

#### Rubrics and feedback

Upon completion of an event, the Event Admin will publish the event. Coaches can then log in and see their team's rubrics and feedback comments.

| < Schedule                                                     | Matches & Scoring                                            | Judging Res                                                                                                 | sources Messaging                                                                        | g Awards Let >                                                    |
|----------------------------------------------------------------|--------------------------------------------------------------|----------------------------------------------------------------------------------------------------|------------------------------------------------------------------------------------------|-------------------------------------------------------------------|
| Kenter Back to all Events                                      |                                                              |                                                                                                    |                                                                                          |                                                                   |
| Judging<br>Team 5656<br>Coach 1<br>New Zealand, New<br>Zealand | Upload mat<br>materials un<br>Accepted fil<br>.mov, .avi, .v | erials for judging prior to th<br>ntil the Judging Materials S<br>e types include PDFs, imag<br>vmv, .webm) | e judging session. You ma<br>ubmission due date and ti<br>e files (.png, .jpg, .bmp, .ti | ay update and re-upload<br>me<br>ff, .gif) and video files (.mp4, |
| Judging Mater<br>Submission Du<br>Invalid date                 | ial<br>Ie                                                    | Results & Feedback                                                                                          |                                                                                          |                                                                   |
| Judging Sessi<br>Saturday, Nov 12<br>10:10 am - 10:40          | on<br>:<br>am                                                |                                                                                                    |                                                                                          |                                                                   |

• Click on the individual rubrics to see the scores.

| View as: Admin O Volunteer Sat 11/12 - Sat 11/12 2022 • New Zealand, New Zealand |                                      |                                           |                                        |                                  |                                   |                 |                  |                 |
|----------------------------------------------------------------------------------|--------------------------------------|-------------------------------------------|----------------------------------------|----------------------------------|-----------------------------------|-----------------|------------------|-----------------|
| Schedule                                                                         | Teams                                | Volunteers                                | Messaging                              | Judging                          | Scoring                           | Sponsors        | Awards           | Leaderboard     |
|                                                                                  |                                      |                                           |                                        |                                  |                                   | Awards &        | Judging Feed     | dback Published |
| Instruction<br>These are t<br>Judging fee                                        | s<br>he award win<br>edback will als | ners determined ir<br>so be shared with 1 | the Judge Deliber<br>eams individually | ations. Publish<br>when awards a | to display to te<br>re published. | ams and volunte | eers in the FIRS | ST Event Hub.   |
| Cham                                                                             | pion'                                | s Awar                                    | d                                      |                                  |                                   |                 |                  |                 |
| 1                                                                                |                                      |                                           | 777 - Test Tean                        | ı 7                              |                                   |                 |                  |                 |
| Onest                                                                            | - / \ / -                            |                                           |                                        |                                  |                                   |                 |                  |                 |
| Coaci                                                                            | n/IVIe                               | ntor Av                                   | vard                                   |                                  |                                   |                 |                  |                 |
| 1                                                                                |                                      |                                           | 222 - Test Tean                        | 12                               |                                   |                 |                  |                 |

- Coaches will be able to see the Awards for any event they have attended on the Awards tab for the remainder of the season.
- The Leaderboard tab will display the match results throughout the event and after the event is published for the remainder of the season